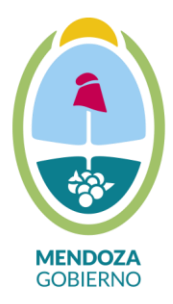

# INSTRUCTIVO DE SELECCIÓN DE OFERTAS PARA EL ACUERDO MARCO DE SERVICIO DE MOVILIDAD O TRANSPORTE DE PERSONAS (PROCESO 10606-0002-LPU25)

Sres./Sras. Administradores de compras

En relación al Acuerdo Marco de referencia, ponemos a vuestra disposición la siguiente información de utilidad para gestionar la evaluación y emisión de las respectivas órdenes de compras.

Cabe aclarar en primer lugar que las ofertas identificadas en la planilla adjunta, con el estado "Adjudicados y Habilitados" son las únicas ofertas contratables a la fecha de la presente comunicación.

Mediante la función del filtrado disponible para analizar los datos de la planilla Excel podrán realizarse las siguientes acciones:

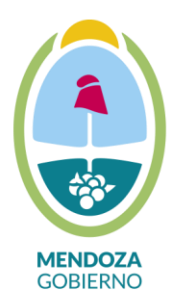

## Ministerio de Hacienda y Finanzas

Dirección General de Contrataciones Públicas y Gestión de Bienes

1. Filtrar por Zona de prestación del servicio (Se sugiere seleccionar la "zona" de su interés en conjunto con el campo denominado "NO INFORMA" y el campo "TODAS LAS ZONAS", para asegurarnos de tener a la vista todas las potenciales ofertas elegibles. Se aclara que el campo denominado "NO INFORMA" identifica aquellas ofertas que no precisaron zona de prestación de servicio, por lo cual es necesario contemplarla.

| 1        | ACUERDO MARCO MOVILIDAD O TRANSPORTE DE PERSONAS                                     |            |                                                                                                    |                 |                                                                                                   |                              |               |  |
|----------|--------------------------------------------------------------------------------------|------------|----------------------------------------------------------------------------------------------------|-----------------|---------------------------------------------------------------------------------------------------|------------------------------|---------------|--|
| (        | ZONA IANGO DE<br>KM                                                                  | ESPECIFIC/ | ACIONES TECNICAS                                                                                                    | ÓRDEN DE MÉRITO | RENGLÓN                                                                                           | PROVEEDOR                    | PRECIO        |  |
| Ź↓<br>∡↓ | Ordenar de A a Z<br>Ordenar de Z a A<br>Ordenar por color<br>Borrar filtro de "ZONA" | Þ          | VE 1.3 GSE BZ DOMINIO<br>WI AÑO 2025<br>268 ZONA BASE DE<br>DE SERVICIOS: GRAN<br>PARA ESPECIFICACIONES                                                       | 1               | Renglón: 1, Código:<br>119000167.22, Descripción:<br>SERVICIO DE MOVILIDAD<br>Presentación: X MES | ARNOL FABIAN PEREZ<br>LOZANO | 1.500.000,00  |  |
| *        | Filtrar por color<br>Filtros de texto                                                | )<br>)     | <ul> <li>pick-up doble cabina,<br/>modelo Ranger 4x4,</li> <li>hio AH 051 JG. Equipada</li> <li>prización diésel,</li> <li>a condicionado digital.</li> </ul> | 1               | Renglón: 2, Código:<br>119000167.22, Descripción:<br>SERVICIO DE MOVILIDAD<br>Presentación: X MES | Renzo Fabrizio Piezzi        | 5.647.033,00  |  |
|          | Seleccionar todo)     ESTE     GRAN MZA.     OINFORMA     NORTE     SUR              |            | MINIBUS FORD TRANSIT<br>2024, DE 19<br>DN SUS RESPECTIVOS<br>IS DE SEGURIDAD Y<br>EGURIDAD EQUIPADOS                                                          | 1               | Renglón: 3, Código:<br>119000167.22, Descripción:<br>SERVICIO DE MOVILIDAD<br>Presentación: X MES | Juan Manuel Lara             | 10.998.000,00 |  |
|          |                                                                                      | Cancelar   | N VEHICULO RENAULT<br>H3 CONFORT 1.6 ,<br>UERTAS, TOTALMENTE<br>ARRILLA PORTA OBJETOS<br>IVOS CINTURONES DE                                                   | 1               | Renglón: 4, Código:<br>119000167.22, Descripción:<br>SERVICIO DE MOVILIDAD<br>Presentación: X MES | TRANSBOARD ARG SRL           | 2.800.000,00  |  |
|          | ACEPTAR                                                                              | Cancelar   | N VEHICULO RENAULT<br>PRESS 5ª CONFORT                                                                                                    | 1               | Renglón: 5, Código:<br>119000167.24. Descripción:                                                 | Juan Manuel Lara             | 3.200.000,00  |  |

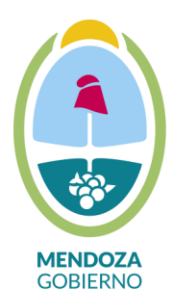

# Ministerio de Hacienda y Finanzas

Dirección General de Contrataciones Públicas y Gestión de Bienes

2. Filtrar por Rango de Kilómetros a consumir por mes. (Tener en cuenta sus necesidades para resolver este filtrado: Servicio de movilidad especial o no, Servicio Full Time o Part Time, Rangos de hasta 2000, 3000, 5000, 6500 y/o 7500 y características como Vehículo 4/5 puertas, Camioneta D.Cabina, Minibus, Vehículo Utilitario).

|          | ACUERDO MARCO MOVILIDAD O TRANSPORTE DE PERSONAS                                                                                                    |                                                                                                    |                                                                                                    |                                                                    |                                                                                 |                              |              |  |  |
|----------|----------------------------------------------------------------------------------------------------|----------------------------------------------------------------------------------------------------|----------------------------------------------------------------------------------------------------|--------------------------------------------------------------------|---------------------------------------------------------------------------------|------------------------------|--------------|--|--|
| 1        | ZONA RANGO DE ESPECIFI                                                                                                    | CACIONES TECNICAS                                                                                                    | ÓRDEN DE MÉRITO                                                                                                    |                                                                    | RENGLÓN                                                                         | PROVEEDOR                    | PRECIO       |  |  |
| 2↓<br>∡↓ | Ordenar <u>d</u> e A a Z<br>O <u>r</u> denar de Z a A<br><u>O</u> rdenar por color                                                                                                    |                                                                                                    | glón: 1, Código:<br>167.22, Descripción:<br>:10 DE MOVILIDAD<br>entación: X MES                                                                                                    | ARNOL FABIAN PEREZ<br>LOZANO                                       | 1.500.000,00                                                                    |                              |              |  |  |
| *        | Borrar filtro de "RANGO DE KM"<br>Filtrar por color<br>Filtros de texto<br>Buscar<br>SERVICIO DE MOVILIDAD ESPECIAL (1                                                                                                    | eorrar filtro de "RANGO DE KM"<br>iltrar por c <u>o</u> lor<br>iltros de <u>t</u> exto<br>Buscar                                                                                                    |                                                                                                    |                                                                    |                                                                                 |                              | 1.500.000,00 |  |  |
|          | SERVICIO DE MOVILIDAD ESPECIAL (     SERVICIO DE MOVILIDAD ESPECIAL (     SERVICIO DE MOVILIDAD ESPECIAL (     SERVICIO DE MOVILIDAD ESPECIAL (     SERVICIO DE MOVILIDAD ESPECIAL (     SERVICIO DE MOVILIDAD ESPECIAL (     SERVICIO DE MOVILIDAD ESPECIAL (     SERVICIO MENSUAI FUIL time hasta 200     Servicio Mensual Full time hasta 200 | PERS. CON DISCAP. Y/O MOVIL.RE<br>PERS. CON DISCAP. Y/O MOVIL.RE<br>PERS. CON DISCAP. Y/O MOVIL.RE<br>PERS. CON DISCAP. Y/O MOVIL.RE<br>PERS. CON DISCAP. Y/O MOVIL.RE<br>PERS. CON DISCAP. Y/O MOVIL.RE<br>0 km mensuales CON VEHÍCULO<br>0 km mensuales CON VEHÍCULO | ESTRINGIDA) Presentación: MESSe<br>ESTRINGIDA) Presentación: MESSe<br>ESTRINGIDA) Presentación: MESSe<br>ESTRINGIDA) Presentación: MESSe<br>ESTRINGIDA) Presentación: MESSe<br>ESTRINGIDA) Servicio Mensual Ful<br>4/5 PUERTAS, CON CHOFER<br>ADAPTADO CON CHOFER | rvicio  <br>rvicio  <br>rvicio  <br>rvicio  <br>rvicio  <br>I time | glón: 1, Código:<br>L67.22, Descripción:<br>CIO DE MOVILIDAD<br>entación: X MES | ARNOL FABIAN PEREZ<br>LOZANO | 1.500.000,00 |  |  |
|          | Servicio Mensual Full time hasta 200<br>Servicio Mensual Full time hasta 200                                                                                                    | PICK-U<br>>                                                                                                    | glón: 1, Código:<br>167.22, Descripción:<br>:10 DE MOVILIDAD<br>entación: X MES                                                                                                    | MARIA LAURA VALDEZ                                                 | 3.000.000,00                                                                    |                              |              |  |  |

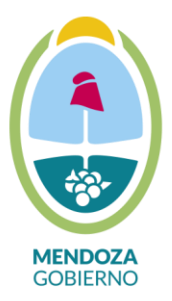

3. Filtrar por especificaciones técnicas (características del vehículo a contratar):

| 1   | ACUERDO MARCO MOVILIDAD O TRANSPORTE DE PERSONAS |                                                 |                                                                                                    |                           |              |  |  |  |  |  |
|-----|--------------------------------------------------|-------------------------------------------------|----------------------------------------------------------------------------------------------------|---------------------------|--------------|--|--|--|--|--|
| 2   | ZONA                                             | RANGO DE<br>KM                                  | ESPECIFICACIONES TECNICAS ÓRDEN DE MÉRITO RENGLÓN                                                                                                    | PROVEEDOR                 | PRECIO       |  |  |  |  |  |
| 3   | GRAN MZA.                                        | Servi Ž↓<br>Mens Z↓<br>Full t<br>hasta<br>kn ▼  | OL FABIAN PEREZ<br>LOZANO                                                                                                    | 1.500.000,00              |              |  |  |  |  |  |
|     | GRAN MZA.                                        | Servi<br>Mens<br>Full t<br>hasta<br>kn          | Filtrar por c <u>o</u> lor<br>Filtros de texto<br>Buscar                                                                                                    | OL FABIAN PEREZ<br>LOZANO | 1.500.000,00 |  |  |  |  |  |
| 64  | GRAN MZA.                                        | Servi<br>Mens<br>Full t<br>hasta<br>kn<br>mensi | OL FABIAN PEREZ<br>LOZANO                                                                                                    | 1.500.000,00              |              |  |  |  |  |  |
| 208 | GRAN MZA.                                        | Servi<br>Mens<br>Full t<br>hasta<br>kn          | Marca: Renault Modelo: Logan Life 1.6 Año de fabricación: 2024 Dominio: AG-841-LR Kilometraje: 13292km Zo RENAULT LOGAN FABRICACION: 2023 DOMINIO: AG322LM 24092 km especificaciones tecnicas proporcionadas Renault Logan intens 1.6 2024, sedan 4 ptas., aire acondicionado, calefacción, año de fabricación 2024, kit de se | DAMIAN ANDRADA<br>ALARCON | 3.000.000,00 |  |  |  |  |  |
|     | GRAN MZA.                                        | Servi                                           |                                                                                                    | ARIEL RODRIGUEZ           | 3.300.000,00 |  |  |  |  |  |

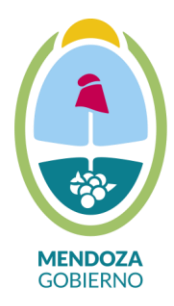

4. Filtrar por orden de mérito las opciones que el archivo Excel muestra (Se sugiere de menor a mayor). Se aclara que el "orden de mérito" corresponde a la evaluación que la Dirección General de Contrataciones ha realizado:

|    | ACUERDO MARCO MOVILIDAD O TRANSPORTE DE PERSONAS |                                                                   |                                                                                                    |                                                                                         |    |                                                                                                   |                                 |              |  |
|----|--------------------------------------------------|-------------------------------------------------------------------|----------------------------------------------------------------------------------------------------|-----------------------------------------------------------------------------------------|----|---------------------------------------------------------------------------------------------------|---------------------------------|--------------|--|
| 1  |                                                  |                                                                   |                                                                                                    |                                                                                         |    |                                                                                                   |                                 |              |  |
| 2  | ZONA                                             | RANGO DE<br>KM                                                    | ESPECIFICACIONES TEC                                                                                                    | CNICAS ÓRDEN DE MÉRITO                                                                  | -  | RENGLÓN                                                                                           | PROVEEDOR                       | PRECIO       |  |
|    | GRAN MZA.                                        | Servicio<br>Mensual<br>Full time                                  | FIAT CRONOS DRIVE 1.3 GSE<br>AH153WI AÑO 20<br>KILOMETRAJE 268 ZONA<br>REESTACION DE SERVICI                                                                   | Qrdenar de menor a mayor       Z       Ordenar de mayor a menor       Ordenar por color | •  | Renglón: 1, Código:<br>119000167.22, Descripción:<br>SERVICIO DE MOVILIDAD<br>Presentación: X MES | ARNOL FABIAN PEREZ<br>LOZANO    | 1.500.000,00 |  |
| 3  |                                                  | km                                                                | MENDOZA LINK PARA ESPEC                                                                                                    | Borrar filtro de "ÓRDEN DE MÉRITO"                                                      |    | Presentación. X MES                                                                               |                                 |              |  |
| 64 | GRAN MZA.                                        | Servicio<br>Mensual<br>Full time<br>hasta 2000<br>km<br>mensuales | FIAT CRONOS DRIVE 1.3 M<br>AF025DF AÑO 2022 KILC<br>67023 ZONA BASE DE PRE:<br>SERVICIOS: GRAN MEI<br>LINK PARA ESPECIFICACION<br>https://cronos.fiat.com.ar/a | Filtrar por c <u>o</u> lor<br>Filtros de <u>n</u> úmero<br>Buscar                       | ►  | Renglón: 1, Código:<br>119000167.22, Descripción:<br>SERVICIO DE MOVILIDAD<br>Presentación: X MES | ARNOL FABIAN PEREZ<br>LOZANO    | 1.500.000,00 |  |
| 65 | GRAN MZA.                                        | Servicio<br>Mensual<br>Full time<br>hasta 2000<br>km<br>mensuales | FIAT CRONOS DRIVE 1.3 GSE<br>AG375PI AÑO 20:<br>KILOMETRAJE 32958 ZON<br>PRESTACION DE SERVICI<br>MENDOZA LINK PARA ESPEC<br>TECNICAS                          |                                                                                         |    | Renglón: 1, Código:<br>119000167.22, Descripción:<br>SERVICIO DE MOVILIDAD<br>Presentación: X MES | ARNOL FABIAN PEREZ<br>LOZANO    | 1.500.000,00 |  |
|    | gran Mza.                                        | Servicio<br>Mensual<br>Full time<br>hasta 2000                    | FIAT CRONOS AÑO 2025<br>PUERTAS, CALEFACCIO<br>ACONDICIONADO<br>KIT DE SEGURIDAD, 6 AIRB                                                                       | ACEPTAR Cancelar                                                                        | .: | Renglón: 1, Código:<br>119000167.22, Descripción:<br>SERVICIO DE MOVILIDAD<br>Presentación: X MES | CESAR DAMIAN ANDRADA<br>ALARCON | 3.000.000,00 |  |

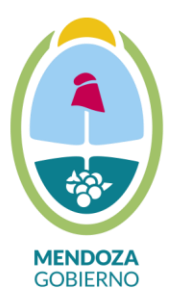

### Ministerio de Hacienda y Finanzas

Dirección General de Contrataciones Públicas y Gestión de Bienes

5. Con el listado de los potenciales proveedores podrá resolver el siguiente paso: "Previo a la emisión de la Orden de Compra se pongan en contacto con el proveedor correspondiente a fin de conocer la disponibilidad del vehículo ofrecido, ya que el mismo podría mostrarse en sistema Compr.ar como habilitado cuando en realidad el vehículo puede encontrarse comprometido en otro Organismo o Repartición"

|      | ACUERDO MARCO MOVILIDAD O TRANSPORTE DE PERSONAS |                                                                  |                                                                                                    |                 |                                                                                                   |                                 |              |  |  |
|------|--------------------------------------------------|------------------------------------------------------------------|----------------------------------------------------------------------------------------------------|-----------------|---------------------------------------------------------------------------------------------------|---------------------------------|--------------|--|--|
| 2    | ZONA                                             | RANGO DE<br>KM                                                   | ESPECIFICACIONES TECNICAS                                                                                                    | ÓRDEN DE MÉRITO | RENGLÓN                                                                                           | PROVEEDOR                       | PRECIO       |  |  |
| 3    | GRAN MZA.                                        | Servicio<br>Mensual<br>Full time<br>hasta 2000<br>km             | FIAT CRONOS DRIVE 1.3 GSE BZ<br>DOMINIO AH153WI AÑO 2025<br>KILOMETRAJE 268 ZONA BASE DE<br>PRESTACION DE SERVICIOS: GRAN<br>MENDOZA LINK PARA                                | 1               | Renglón: 1, Código:<br>119000167.22, Descripción:<br>SERVICIO DE MOVILITAD<br>Presentación: X MES | ARNOL FABIAN PEREZ<br>LOZANO    | 1.500.000,00 |  |  |
| 64   | GRAN MZA.                                        | Servicio<br>Mensual<br>Full time<br>hasta 2000<br>km<br>mensuale | FIAT CRONOS DRIVE 1.3 MT DOMINIO<br>AF025DF AÑO 2022 KILOMETRAJE<br>67023 ZONA BASE DE PRESTACION DE<br>SERVICIOS: GRAN MENDOZA<br>LINK PARA ESPECIFICACIONES<br>TECNICAS     | 2               | Renglón: 1, Cóligo:<br>119000167.22, Descripción:<br>SERVICIO DE MGVILIDAD<br>Presentación X MES  | ARNOL FABIAN PEREZ<br>LOZANO    | 1.500.000,00 |  |  |
| 65   | GRAN MZA.                                        | Servicio<br>Mensual<br>Full time<br>hasta 2000<br>km<br>mensuale | FIAT CRONOS DRIVE 1.3 GSE BZ<br>DOMINIO AG375PI AÑO 2024<br>KILOMETRAJE 32958 ZONA BASE DE<br>PRESTACION DE SERVICIOS: GRAN<br>MENDOZA LINK PARA<br>ESPECIFICACIONES TECNICAS | 2               | Renglón: 1, ödigo:<br>119000167.22, D scripción:<br>SERVICIO DE M VILIDAD<br>Presentación: X MES  | ARNOL FABIAN PEREZ<br>LOZANO    | 1.500.000,00 |  |  |
| 208  | GRAN MZA.                                        | Servicio<br>Mensual<br>Full time<br>hasta 2000<br>km             | FIAT CRONOS AÑO 2025, SEDAN 4<br>PUERTAS, CALEFACCION, AIRE<br>ACONDICIONADO,<br>KIT DE SEGURIDAD, 6 AIRBAG, AÑO DE<br>FABRICACION 2024. DOMINIO                              | 4               | Renglón: 1, Cócigo:<br>119000167.22, Descrioción:<br>SERVICIO DE MOVILIDAD<br>Presentación: X MES | CESAR DAMIAN<br>ANDRADA ALARCON | 3.000.000,00 |  |  |
| 1078 | GRAN MZA.                                        | Servicio<br>Mensual<br>Full time<br>bacta 2000                   | FIAT CRONOS PRECISION 1.8 AE763XK<br>179589 KILOMETROS<br>GRAN MENDOZA                                                                                                    | 15              | Renglón: 1, Código:<br>119000167.22, Descripción:<br>SERVICIO DE MOVILIDAD                        | LUCAS ARIEL<br>RODRIGUEZ        | 3.300.000,00 |  |  |

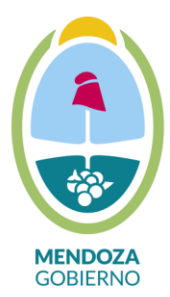

**IMPORTANTE:** 

Tener en cuenta que para el caso de la contratación de los servicios previstos en el Grupo N° 3, llamado "Servicios Esporádicos u Ocasionales" (Renglón 51 y 52), y Grupo N° 4, llamado "Servicios Adicionales" (Renglón 53 y 54), deberán solicitar previamente ante esta Dirección Gral. de Contrataciones la habilitación de tales ofertas en la plataforma COMPRAR.